学校法人武蔵野大学

## 学費等口座振替登録ガイド

(三菱 UFJ ファクター ネットロ座振替受付サービス ご利用案内)

令和6年6月版

令和6年度後期より、学費は原則、学期ごとに口座振替方式(引き落とし)で納入 いただきます(手数料はかかりません)。

本登録ガイドを参考に振替用の口座情報を登録してください。

| 登録手続期限 | (厳守) |
|--------|------|
|--------|------|

令和6年6月30日(日)

| 学費等口座振替登録の流れ |            |     |           |
|--------------|------------|-----|-----------|
| ١.           | 専用サイトヘアクセス | 6.  | 金融機関選択    |
| 2.           | 電話番号入力及び確認 | 7.  | 口座情報入力    |
| 3.           | ご利用案内確認    | 8.  | 入力内容確認    |
| 4.           | 基本情報入力     | 9.  | 各金融機関での登録 |
| 5.           | 入力内容確認     | 10. | 登録完了      |

|    | 注意事項                                                                                |
|----|-------------------------------------------------------------------------------------|
| ١. | 必ず、口座名義人ご本人がお手続きしてください。引落口座は、学生本人以外の名義の口座でも登録<br>録可能です。                             |
| 2. | みずほ銀行口座でのお申込みは、インターネットバンキング(みずほダイレクト)利用者限定となります。インターネットバンキング未登録の方は、予めお手続きをお願いいたします。 |
| 3. | 登録する金融機関によって登録に必要な条件や情報が異なります。                                                      |
| 4. | 各セッションにおいて、15分操作されない場合はタイムアウトになりますので、ご注意ください。                                       |
| 5. | ブラウザの戻る、進む、再読み込みボタンは使用しないでください。必ず画面内のボタンを使用し<br>てください。                              |
| 6. | 当サービスでは、個人名義の口座のみ登録が可能です。事情により法人名義の口座のご登録が必要<br>な場合は、Q&A に記載のお問い合わせフォームよりご連絡ください。   |

#### 1.専用サイトヘアクセス

以下の URL または QR コードからアクセス

| URL                                                                                    | QR コード |
|----------------------------------------------------------------------------------------|--------|
| https://muf-webkoufuri.net/plus/MUFGWCN080190Action_<br>doInit.action?Yz04MzI5NQ%3D%3D |        |

## 1.電話番号入力及び確認

ご自身の携帯電話番号に ロ座登録用のリンク付 SMS (ショートメッセージ) を送る

- ご自身の携帯電話番号を入力
- 本学の専用コード mugakuhi を入力
- ③ 携帯電話番号・専用コードが間違っていないか確認後、 確認 を押下
- ④ 次の画面で入力内容が表示されるので、問題なければ SMS 送信 を押下
- ⑤ SMS 送信受付完了画面が表示

| 学校法人 武蔵野大学                        | 学校法人 武蔵野大学                                       | 学校法人 武蔵野大学                                    |
|-----------------------------------|--------------------------------------------------|-----------------------------------------------|
| 電話番号入力                            | 電話番号入力確認                                         | <ul> <li>5 SMS送信受付完了</li> </ul>               |
| SMS送信に必要な電話番号と専用コードを入力して<br>ください。 | SMSを送信する電話番号をご確認ください。<br>よろしければSMS送信ボタンを押してください。 | SMS送信依頼を受け付けました。<br>SMSが届かない場合は、              |
| 携帯電話番号<br>(ハイフン不要)                | 携带電話番号 (4) 090*******                            | 電話番号やSMS交信設定を持及ご確認の工、最初の<br>画面から改めて操作をお願いします。 |
| 専用コード                             | SMS送信                                            | く事務支援設立><br>三菱UFJファクター株式会社                    |
|                                   | 戻る                                               |                                               |
|                                   | < 事務受託会社 ><br>三菱UFJファクター株式会社                     |                                               |
| <事務受託会社 ><br>三菱UFJファクター株式会社       |                                                  |                                               |

#### 3.ご利用案内確認

① SMS を受信後、文中のリンクをひらく

|   | (56) +81 50 5358 4760 >                                                                                    |  |
|---|----------------------------------------------------------------------------------------------------|--|
| 1 | SMS/MMS<br>今日16:37<br>http://muf-plus.net/FzC7Nd<br>武蔵野大学からのお知らせです。<br>上記 URL から学費の口座振替登録のお<br>手続きをお願いします。 |  |

| ロ座登録用のリンク付 SMS を受信する際の表示番号    |  |  |
|-------------------------------|--|--|
|                               |  |  |
| NTT ドコモ/au(KDDI)/楽天モバイル(楽天回線) |  |  |
| <br>表示番号:05053584760          |  |  |
| ソフトバンク                        |  |  |
| 表示番号:242143                   |  |  |
|                               |  |  |
| ※上記以外(格安スマホ等)の場合は、当該携帯会社      |  |  |
| が通信回線を借りている会社の番号となります。        |  |  |

② 記載事項を確認のうえ、「個人情報のお取扱いについて」 「注意事項」の「同意する」 にそれぞれチェックし、「次へ」を押下

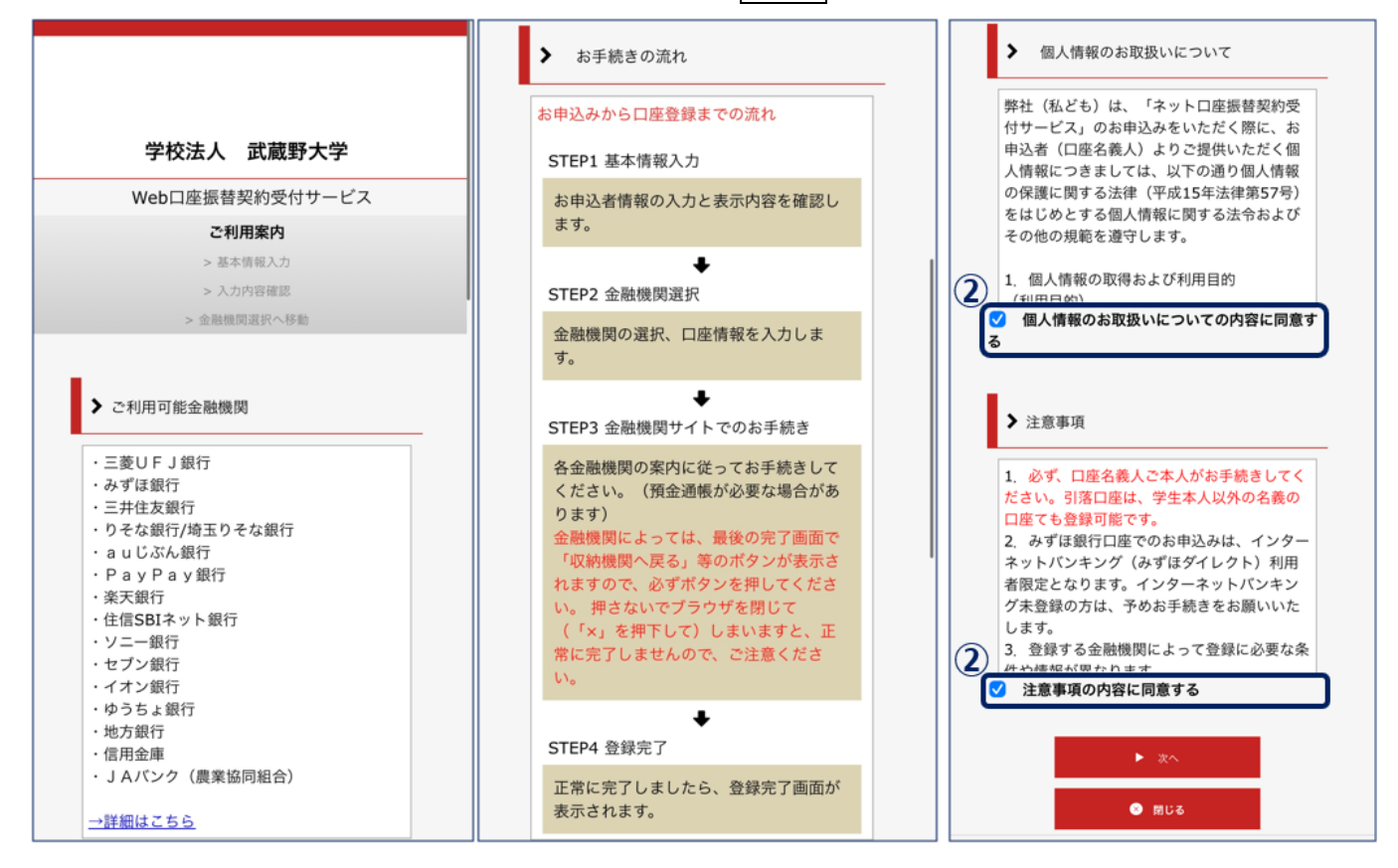

#### 4.基本情報入力

#### 基本情報を入力する

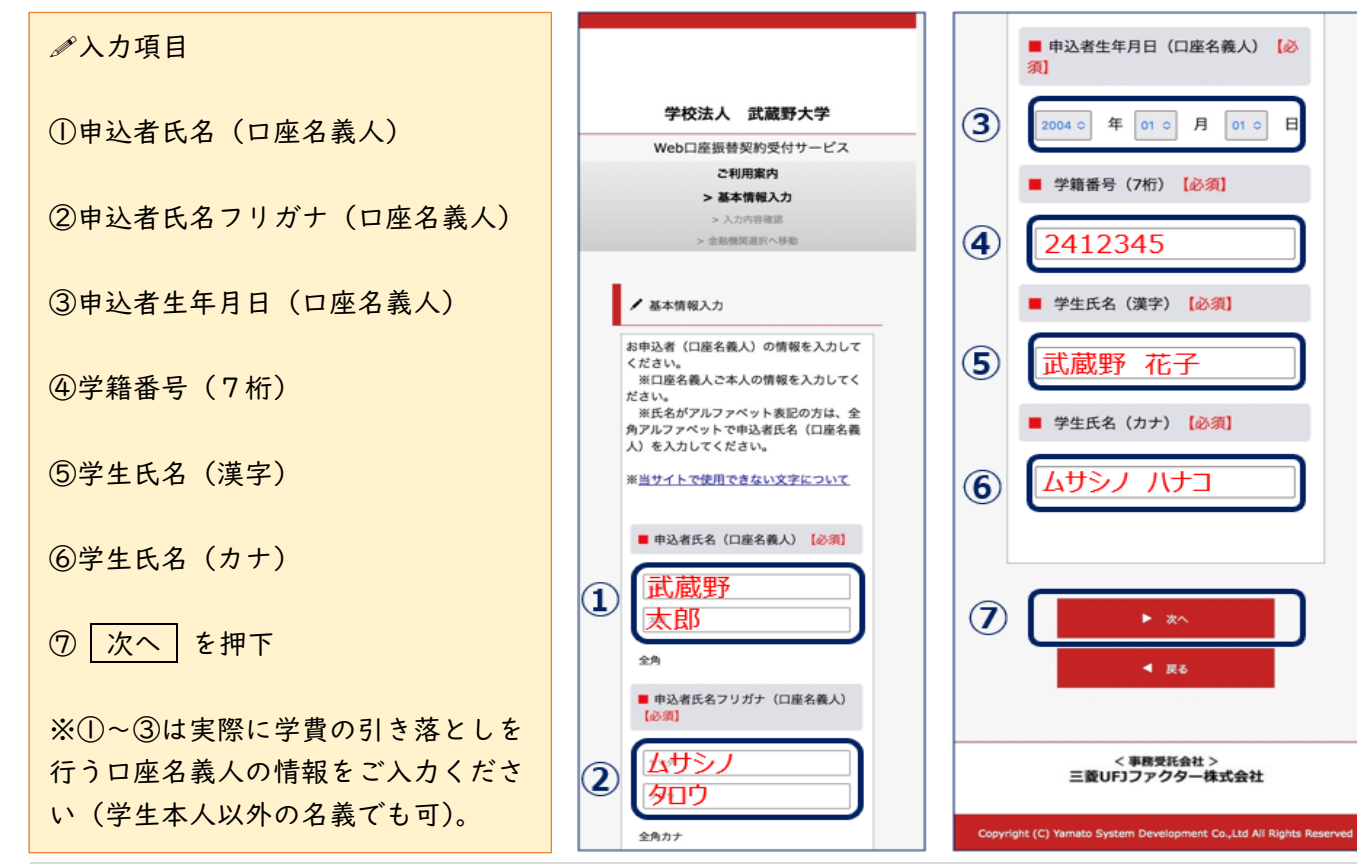

#### 5.入力内容確認

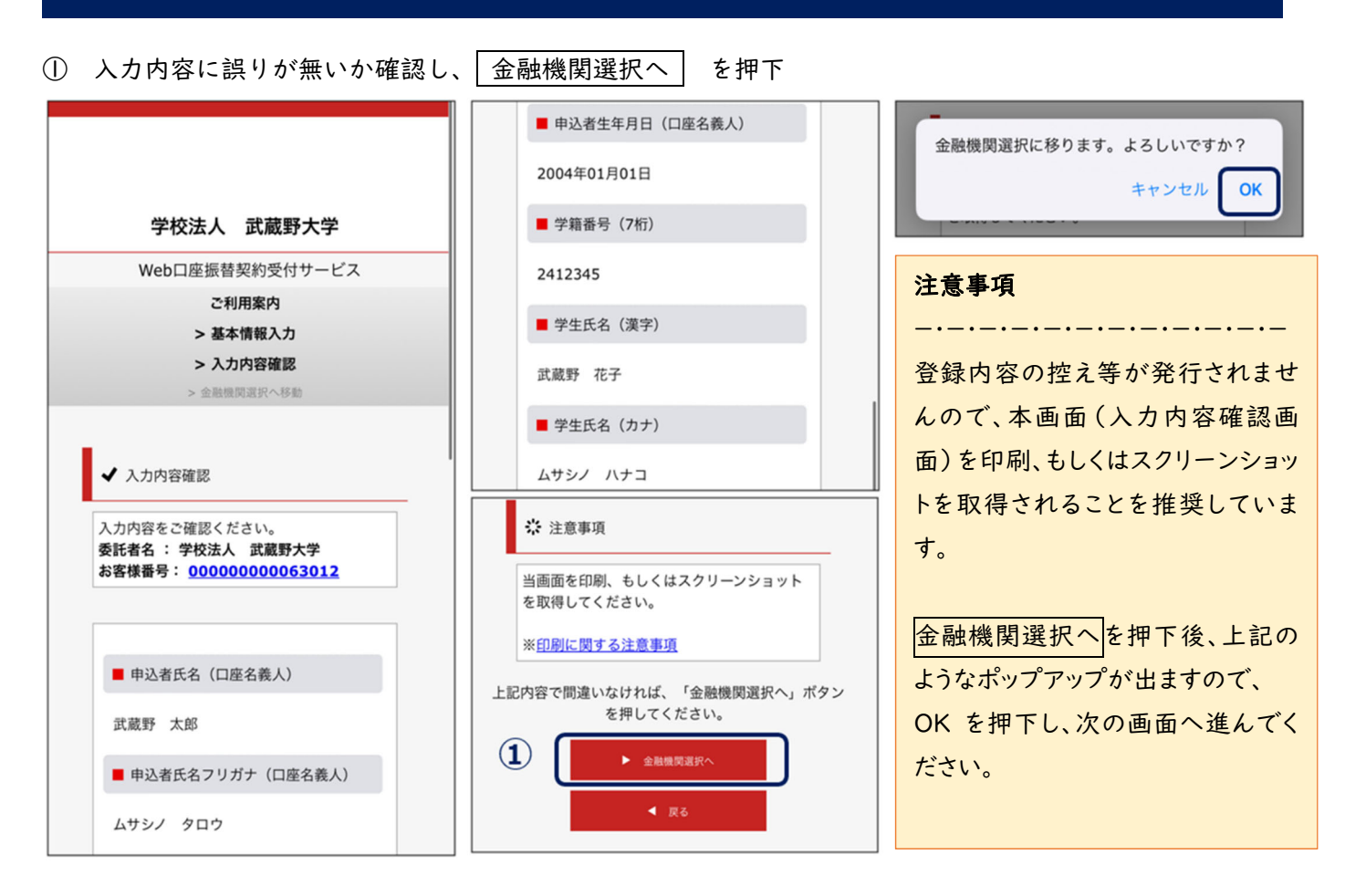

#### 6.金融機関選択画面

学費の引き落とし口座として登録する口座の金融機関を選択

| 学校法人 武蔵野大学                                           | 利用可能金融機関一覧           | 利用可能金融機関一覧にご登録                            |
|------------------------------------------------------|----------------------|-------------------------------------------|
| 金融機関選択                                               | <b>7</b> fī <b>+</b> | 予定の金融機関が無い場合                              |
| 金融機関選択                                               |                      |                                           |
| プラウザの「戻る」や「x」ボタンは使わないでください。<br>お手続きが正常に完了しない場合があります。 | カ行 +<br>サ行 +         | 利用可能金融機関の口座をお持                            |
| ご利用になる金融機関を選択してください。                                 |                      | ちの場合は、登録金融機関の変                            |
| <u>三菱UFJ銀行</u>                                       | 311 <b>+</b>         | 更をご快討いたたりよりと辛いく                           |
| <u>みずほ銀行</u>                                         | ナ行 <b>+</b>          | <b>y</b> o                                |
| 三井住友銀行                                               | (八行 +                | 全融機関の亦重が難しい利用                             |
| <u>りそな銀行</u>                                         | रत +                 | 立 融 ( 、 、 、 、 、 、 、 、 、 、 、 、 、 、 、 、 、 、 |
| <u>埼玉りそな銀行</u>                                       |                      |                                           |
| 上記以外の金融機関をご利用になる場合、以下よりご利用の金融機関<br>をお選びください。         | ヤ行 +                 | のお問い合わせフォームへご連絡                           |
| 信用金庫はこちら                                             | ₹<br>7<br>17<br>+    | ください。                                     |
| JAバンク 農業協同組合はこちら                                     | 7行 +                 |                                           |
|                                                      | 英字 +                 |                                           |

4

#### 7.口座情報入力

# 学費の引き落とし口座として登録する口座の情報を入力 入力が完了したら 次へ を押下

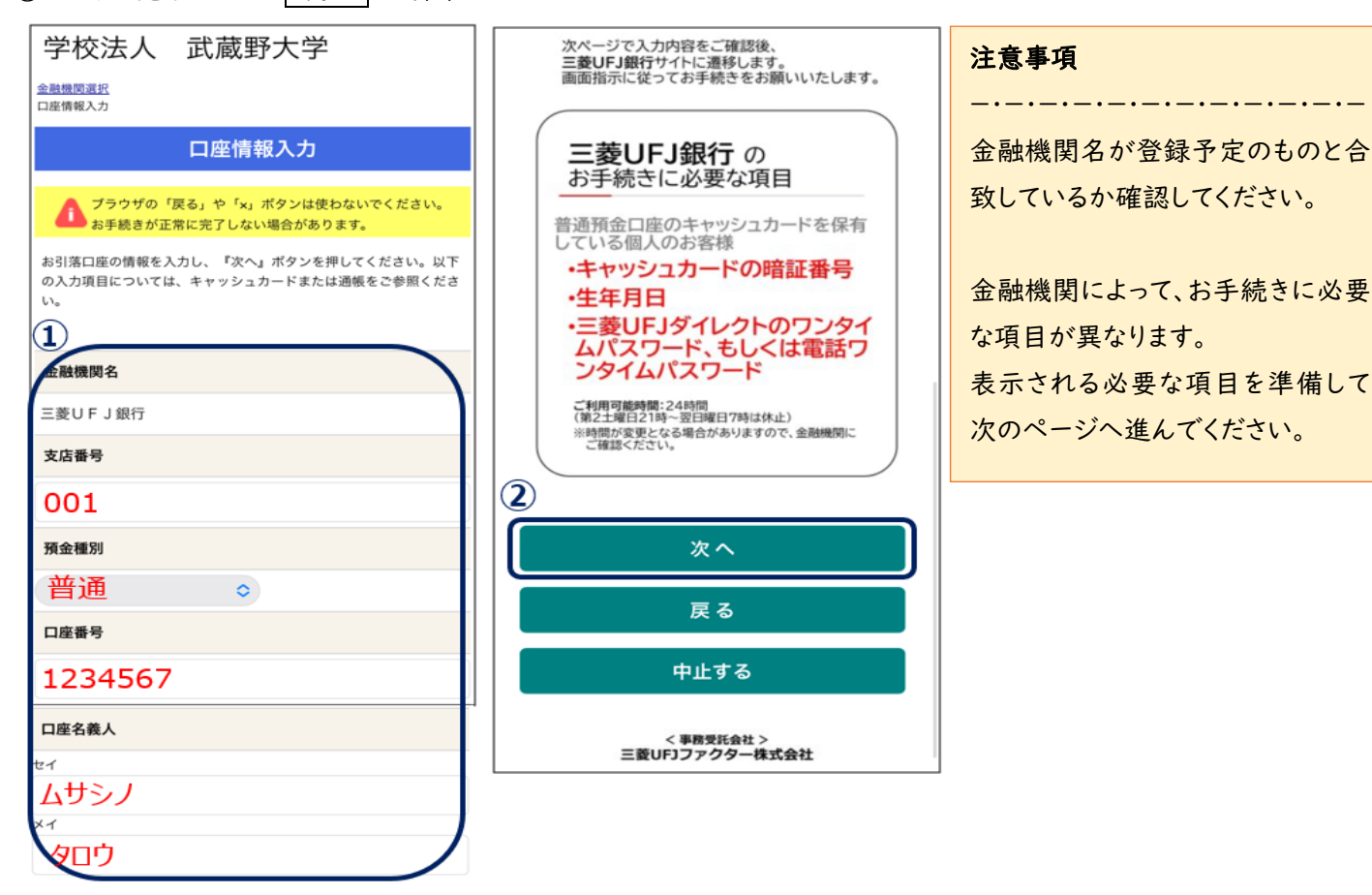

## 8.口座情報の確認

| 〕 登録した内容に誤りがないか確認し、 金                              | 融機関へを押下                                                     |
|----------------------------------------------------|-------------------------------------------------------------|
| 学校法人 武蔵野大学                                         | 支店番号                                                        |
| 金融機関選択<br>口座情報入力                                   | 001                                                         |
| 金融機関連移                                             | 預金種別                                                        |
| 金融機関でお手続きを進めてください                                  | 普通                                                          |
| 各金融機関のお申し込みページでは、「通知」「送信」「収納機関に戻る」など最終             | 口座番号                                                        |
| ページに表示されるボダンを必ず押下してくたさい。お手続きが止常に完了しない場合があります。      | 1234***                                                     |
| 以下の内容でよろしければ、『金融機関へ』ボタンを押して、金融機関のお申込画面に進んで<br>ください | 口座名義人                                                       |
|                                                    | ムサシノ タロウ                                                    |
| お客様番号                                              | これより先は、三菱UFJ銀行サイトへ遷移します。<br>- 金融機関サイトのご案内に従って、登録を完了させてください。 |
| 000000006301                                       | ★金融機関によっては、登録を完了させるために「収納機関に戻る」等のボタンを押す必要が<br>あります          |
| 契約者氏名                                              |                                                             |
| 武蔵野 太良                                             |                                                             |
| 金融機関名                                              | 戻る                                                          |
| 三菱UFJ銀行                                            | ř                                                           |
|                                                    | 中止する                                                        |

#### 9.各金融機関での登録

各金融機関のページへ遷移するので、必要事項を入力 ※操作方法・内容等でご不明の点は、各金融機関へお問い合わせください。

#### 10.登録完了

「正常」の画面が表示されたら、お手続き完了です。 「中止」「エラー」が表示された場合は、再度ご登録をお願いいたします。

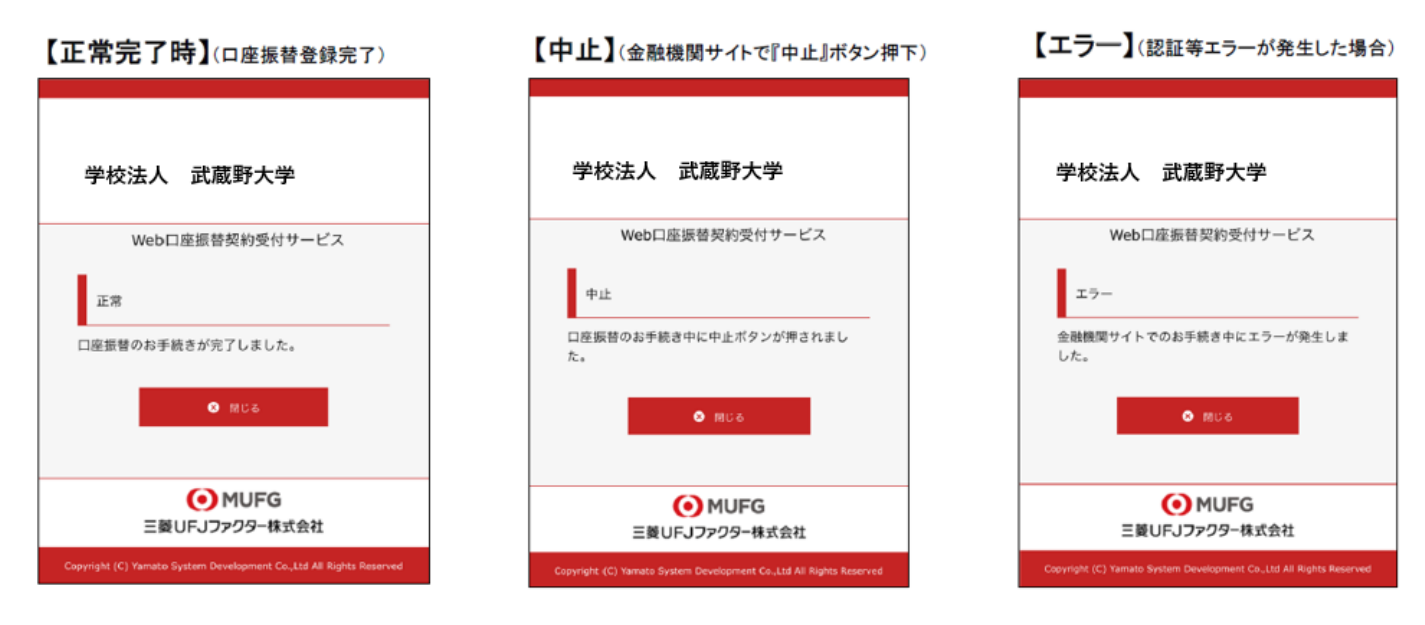

#### メモ欄(登録した金融機関情報のメモ等ご自由にお使いください)

| 支店番号 |
|------|
| 口座番号 |
|      |
|      |
|      |
|      |
|      |

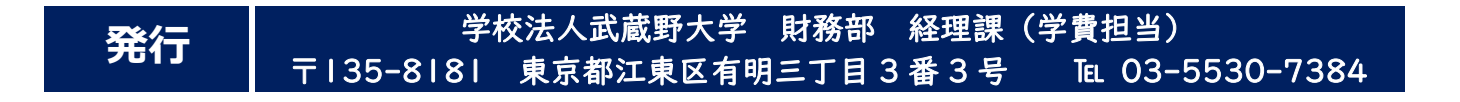